### Matriks Capaian RAN OGI B06 LKPP 2023-2024

|     | Ukuran                                                                           | Renaksi                                                                                                    |                                                                                                    |
|-----|----------------------------------------------------------------------------------|----------------------------------------------------------------------------------------------------|----------------------------------------------------------------------------------------------------|
| No. | Keberhasilan                                                                     | B06 (2023)                                                                                                    | Progres/Capaian B06                                                                                                    |
| 1   | Publikasi transaksi<br>Kementerian/<br>Lembaga/Pemerintah Daerah di<br>e-katalog | Dilaksanakannya rapat yang<br>membahas komponen informasi<br>transaksi e-katalog yang akan<br>dipublikasi                            | <ul> <li>Telah dilakukan pertemuan dengan PT Telkom Indonesia dan Pengelola Katalog Elektronik Pemerintah Provinsi Jawa Barat dalam rangka Pengembangan Dashboard Monev Dalam Rangka Pemantauan Produk dan Transaksi Katalog Elektronik pada tanggal 25-27 Mei 2023. Agenda pembahasannya adalah membahas kebutuhan pengelola katalog elektronik terkait ketersediaan dashboard monev pada katalog elektronik.</li> <li>Hasil Rapat tersebut antara lain adalah:</li> <li>1) Pengelola Katalog Elektronik Pemerintah Provinsi Jawa Barat memiliki kebutuhan untuk dashboard yang dapat menampilkan terkait dengan perkembangan penayangan produk, komposisi jumlah produk tayang berdasarkan jenis produknya, detail dari transaksi E-purchasing yang dilakukan oleh PPK/PP pada Katalog Elektronik Lokal Pemerintah Provinsi Jawa Barat.</li> <li>2) Kebutuhan dashboard ini juga diharapkan bisa disajikan secara real-time dan memiliki tampilan dashboard yang mudah dipahami oleh para pengguna, mengingat kebutuhan dashboard ini selain untuk kegiatan monitoring-evaluasi produk dan transaksi juga dibutuhkan oleh para pimpinan dalam rangka pengambilan keputusan.</li> <li>3) Pengelola Katalog Elektronik Pemerintah Provinsi Jawa Barat juga memiliki kebutuhan untuk dapat mengunduh detail transaksi E-purchasing dari dashboard monev tersebut.</li> </ul>                                                                                                    |
| 2   | Publikasi secara rinci informasi<br>pengadaan darurat                            | Pembahasan terkait komponen<br>informasi pengadaan darurat<br>yang akan ditambahkan dalam<br>dashboard LPSE dengan<br>melibatkan OMS | <ul> <li>Telah dilakukan rapat Ko-kreasi RAN OGI 2023-2024 antara LKPP yang terdiri dari perwakilan Direktorat Sistem Pengadaan Digital,<br/>Direktorat Pengembangan Strategi dan Kebijakan Pengadaan Umum, dan Biro Perencanaan dan Keuangan dengan mengundang ICW<br/>sebagai OMS pada tanggal 7 Juni 2023, dengan agenda:</li> <li>1) Pembahasan terkait komponen informasi pengadaan darurat yang akan ditambahkan dalam dashboard LPSE</li> <li>2) Pembahasan terkait dengan data kinerja penyedia yang akan dipublikasi di SIKaP</li> <li>3) Pembahasan mekanisme/bentuk kode unik untuk menyatukan pekerjaan-pekerjaan yang terkait dalam satu objek program yang sama<br/>- Hasil dari rapat tersebut:</li> <li>1) Direktorat Sistem Pengadaan Digital dalam mengembangkan aplikasi menyesuaikan dengan kebijakan yang ada. Saat ini ICW sedang<br/>menyusun kajian terkait dengan masukan dalam pengembangan aplikasi SPSE darurat, SIKaP, dan Mekanisme/bentuk kode unik untuk<br/>menyatukan pekerjaan yang terkait pada SPSE.</li> <li>2) Apabila kajian tertilis tersebut telah selesai, akan dijadikan bahan masukan untuk D22 dalam pengembangan aplikasi tersebut.</li> <li>3) Untuk integrasi antara SIKaP dengan Beneficial Ownership saat ini telah selesai dengan menampilkan data dari AHU</li> <li>4) Untuk publikasi informasi sudah sesuai dengan peraturan yang ada, namun memang tidak seluruh data dapat disediakan oleh LKPP.<br/>Terdapat beberapa dokumen yang memang dimiliki oleh masing masing UKPBJ K/L/Pemda</li> <li>- Hingga saat ini, informasi pengadaan darurat yang telah tersedia dan dapat dilihat pada SPSE meliputi hal berikut:</li> <li>1) nilai paket,</li> <li>2) nilai kontra (realisasi),</li> <li>3) nilai PDN,</li> <li>4) nilai UMK,</li> <li>5) tanggal paket selesai, dan</li> <li>6) nama penyedia</li> </ul> |

|     | Ukuran                                                                                                 | Renaksi                                                                                             |                                                                                                    |
|-----|----------------------------------------------------------------------------------------------------|----------------------------------------------------------------------------------------------------|----------------------------------------------------------------------------------------------------|
| No. | Keberhasilan                                                                                           | B06 (2023)                                                                                          | Progres/Capaian B06                                                                                                    |
| 3   | Mendorong efektivitas kanal e-<br>pengaduan dalam menangani<br>pengaduan masyarakat                    | Persiapan integrasi inspektorat<br>K/L/PD di dalam sistem e-<br>pengaduan                           | <ul> <li>Sampai dengan bulan Mei 2023, terdapat 83 Inspektorat K/L/PD yang telah bergabung dengan sistem e-pengaduan</li> <li>Menindaklanjuti kendala pada sistem e-pengaduan yang belum dapat digunakan, saat ini pada laman e-pengaduan telah diinformasikan mengenai alternatif penyampaian pengaduan melalui surat yang disertai dengan user guide persuratan e-office LKPP dan format surat pengaduan. Pengaduan yang disampaikan melalui surat selama aplikasi e-pengaduan belum dapat digunakan adalah sebanyak 84 pengaduan</li> <li>Akan diadakan rapat antara Pusat Data dan Informasi LKPP, Direktorat Penanganan Permasalahan Hukum LKPP dan Badan Siber dan Sandi Negara (BSSN) untuk menindaklanjuti kendala pada sistem e-pengaduan.</li> </ul>                                                                                                    |
| 4   | Pengembangan database<br>Sistem Informasi Kinerja<br>Penyedia (SIKAP) yang<br>terintegrasi dan terbuka | Pembahasan terkait data kinerja<br>penyedia yang akan dipublikasi di<br>SIKAP dengan melibatkan OMS | <ul> <li>Telah dilakukan rapat Ko-kreasi RAN OGI 2023-2024 antara LKPP yang terdiri dari perwakilan Direktorat Sistem Pengadaan Digital, Direktorat Pengembangan Strategi dan Kebijakan Pengadaan Umum, dan Biro Perencanaan dan Keuangan dengan mengundang ICW sebagai OMS pada tanggal 7 Juni 2023, dengan agenda:</li> <li>Pembahasan terkait komponen informasi pengadaan darurat yang akan ditambahkan dalam dashboard LPSE</li> <li>Pembahasan terkait dengan data kinerja penyedia yang akan dipublikasi di SIKaP</li> <li>Pembahasan mekanisme/bentuk kode unik untuk menyatukan pekerjaan-pekerjaan yang terkait dalam satu objek program yang sama</li> <li>Hasil dari rapat tersebut:</li> <li>Direktorat Sistem Pengadaan Digital dalam mengembangkan aplikasi menyesuaikan dengan kebijakan yang ada. Saat ini ICW sedang menyusun kajian terkait dengan masukan dalam pengembangan aplikasi SPSE darurat, SIKaP, dan Mekanisme/bentuk kode unik untuk menyatukan pekerjaan yang terkait pada SPSE.</li> <li>Apabila kajian tertulis tersebut telah selesai, akan dijadikan bahan masukan untuk D22 dalam pengembangan aplikasi tersebut.</li> <li>Untuk integrasi antara SIKaP dengan Beneficial Ownership saat ini telah selesai dengan menampilkan data dari AHU</li> </ul> |

|     | Ukuran                                                                                                    | Renaksi                                                                                                    |                                                                                                    |
|-----|----------------------------------------------------------------------------------------------------|----------------------------------------------------------------------------------------------------|----------------------------------------------------------------------------------------------------|
| No. | Keberhasilan                                                                                                    | B06 (2023)                                                                                                    | Progres/Capaian B06                                                                                                    |
| 5   | Publikasi informasi atau<br>dokumen Pengadaan<br>Barang/Jasa pemerintah yang<br>diatur dalam Perki No. 1 Tahun<br>2021 di SPSE sesuai dengan<br>kewenangan LKPP | <ol> <li>Pembahasan terkait informasi<br/>yang wajib dibuka sesuai Perki<br/>No. 1 Tahun 2021 yang berada di<br/>bawah kewenangan LKPP<br/>dengan melibatkan OMS</li> <li>Pembahasan<br/>mekanisme/bentuk<br/>kode unik untuk menyatukan<br/>pekerjaan-pekerjaan yang terkait<br/>dalam satu objek program yang<br/>sama</li> </ol> | <ul> <li>Terkait informasi yang telah dibuka dan berada di bawah kewenangan LKPP, antara lain:</li> <li>1) Kinerja Perencanaan PBJ melalui RUP SIRUP termasuk dashboard Profil RUP selalu terupdate secara berkala dan dapat diakses oleh publik</li> <li>2) Profil Kinerja PBJ dapat diakses publik melalui tautan https://pmep.lkpp.go.id dan Laporan Pengadaan K/L dan Pemda selalu terupdate setiap mingu</li> <li>3) Profil Kinerja PBJ dapat diakses publik melalui tautan https://kirup.lkpp.go.id dan https://pmep.lkpp.go.id</li> <li>5) Dashboard TIKP K/L dan Pemda dapat diakses melalui https://sirup.lkpp.go.id dan https://pmep.kpp.go.id</li> <li>5) Dashboard Kinerja PBJ iuga dapat dimonitoring melalui AMEL yang langsung terinstali pada masing-masing LPSE</li> <li>- Hal tersebut telah disampaikan pada rapat Ko-kreasi RAN OGI 2023-2024 antara LKPP yang terdiri dari perwakian Direktorat Sistem Pengadaan Digital, Direktorat Pengembangan Strategi dan Kebijakan Pengadaan Umum, Biro Hubungan Masyarakat dan Umum, dan Biro Perencanaan dan Keuangan dengan mengundang ICW sebagai OMS pada tanggal 7 Juni 2023.</li> <li>- Telah dilakukan rapat Ko-kreasi RAN OGI 2023-2024 antara LKPP yang terdiri dari perwakilan Direktorat Sistem Pengadaan Digital, Direktorat Pengembangan Strategi dan Kebijakan Pengadaan Umum, Biro Hubungan Masyarakat dan Umum, dan Biro Perencanaan dan Keuangan dengan mengundang ICW sebagai OMS pada tanggal 7 Juni 2023, dengan agenda:</li> <li>1) Pembahasan terkait komponen informasi pengadaan darurat yang akan ditambahkan dalam dashboard LPSE</li> <li>2) Pembahasan terkait dengan data kinerja penyedia yang akan dipublikasi di SIKaP</li> <li>3) Perokahasan mekanisme/bentuk kode unik untuk menyatukan pekerjaan-pekerjaan yang terkait dalam satu objek program yang sama</li> <li>- Hasil dari rapat tersebut:</li> <li>1) Direktorat Sistem Pengadaan Digital dalam mengembangkan aplikasi menyesuaikan dengan kebijakan yang ada. Saat ini ICW sedang menyusun kajian terkait dengan masukan dalam pengembangan aplikasi SPSE darurat, SIK</li></ul> |
| 6   | Penguatan masyarakat dalam<br>keterlibatan dan pengawasan<br>Pengadaan Barang/Jasa                                                                              | 1. Pembahasan MOU antara<br>LKPP dengan OMS                                                                                                    | <ul> <li>Telah dilaksanakan rapat Ko-kreasi dengan agenda pembahasan terkait capaian target B06 untuk ukuran keberhasilan ke-6 pada<br/>tanggal 26 Juni 2023 yang dihadiri oleh perwakilan LKPP, perwakilan ICW dan TII sebagai unsur OMS.</li> <li>Akan dilaksanakan Ko-kreasi antara LKPP dengan ICW dan TII dalam peningkatan kompetensi kepada masyarakat tentang pengawasan<br/>Pengadaan Barang/Jasa</li> </ul>                                                                                                    |

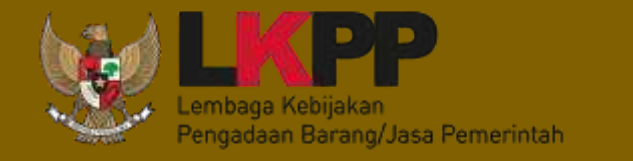

# LAPORAN Layanan Pengaduan Tahun 2023

Direktorat Penanganan Permasalahan Hukum

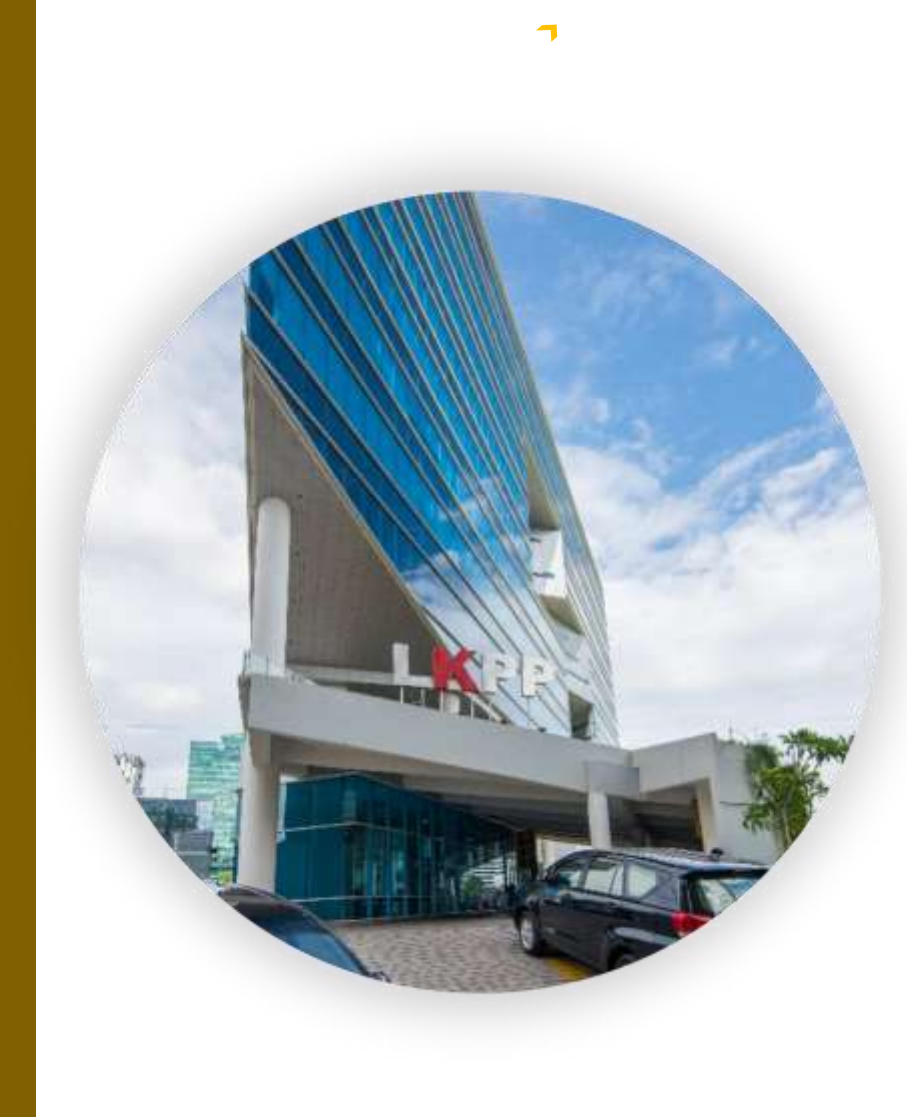

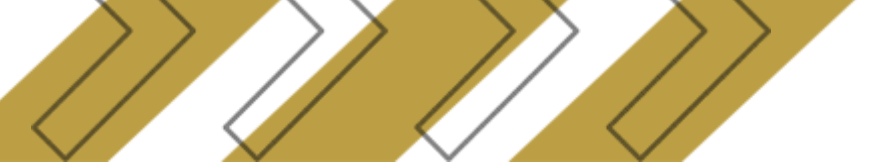

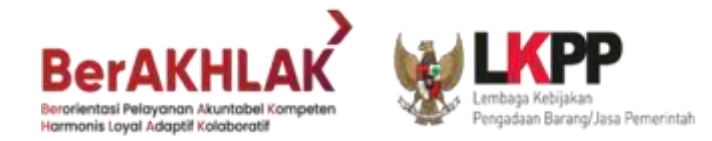

Rekapitulasi Layanan Pengaduan Melalui Persuratan Terhitung sejak sistem e-pengaduan mengalami kendala pada 8 April 2023, jumlah pengaduan yang masuk melalui persuratan E-Office LKPP adalah sebanyak 84 pengaduan

Data Statistik Pengadu sampai dengan 31 Mei 2023

 Catatan: Efektivitas Pengadu diperoleh dari perbandingan antara Jumlah Paket yang Dieskalasi ke APIP dengan Jumlah Paket yang Diadukan

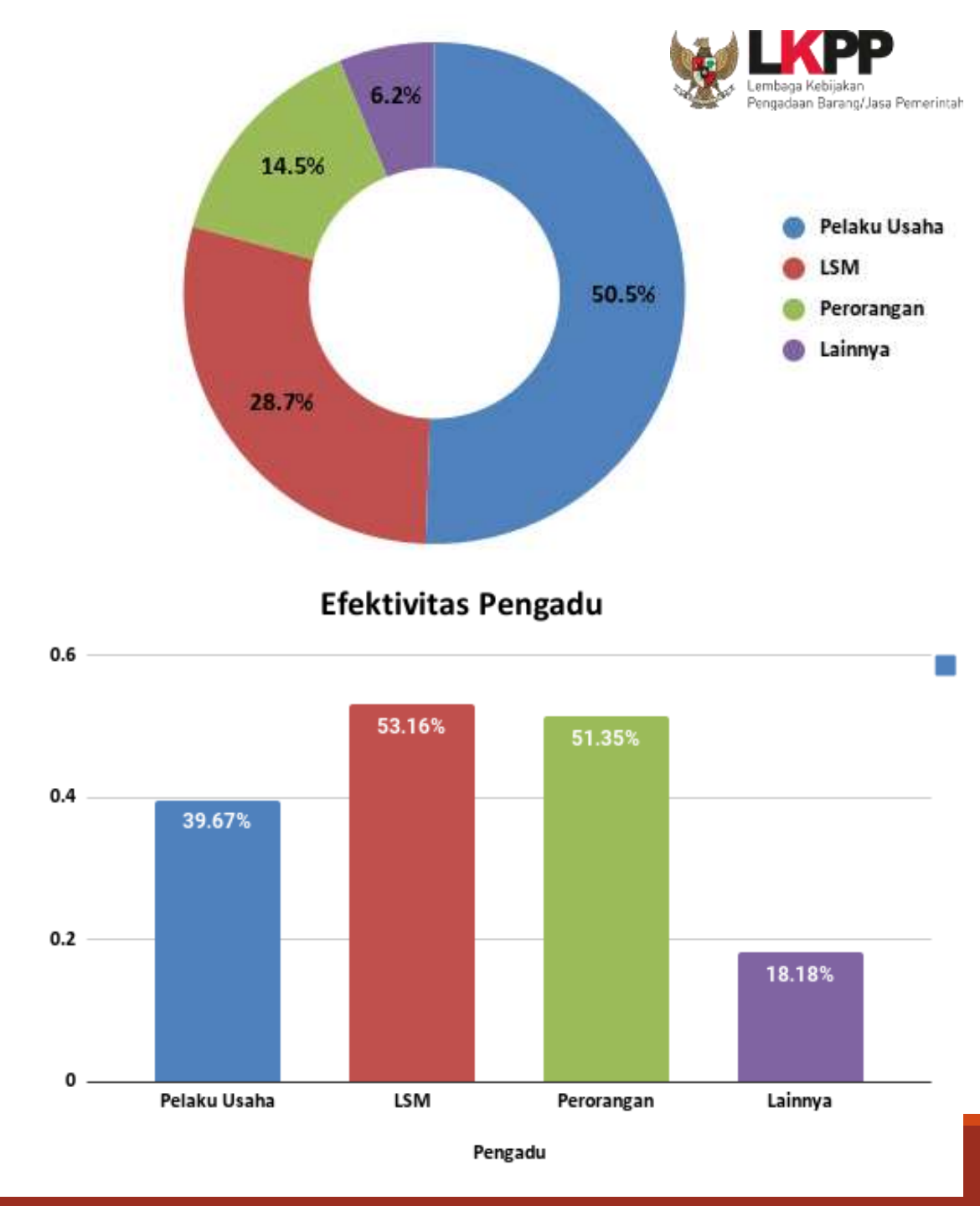

Persentase

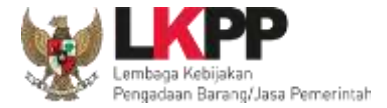

# Data Statistik Teradu sampai dengan 31 Mei 2023

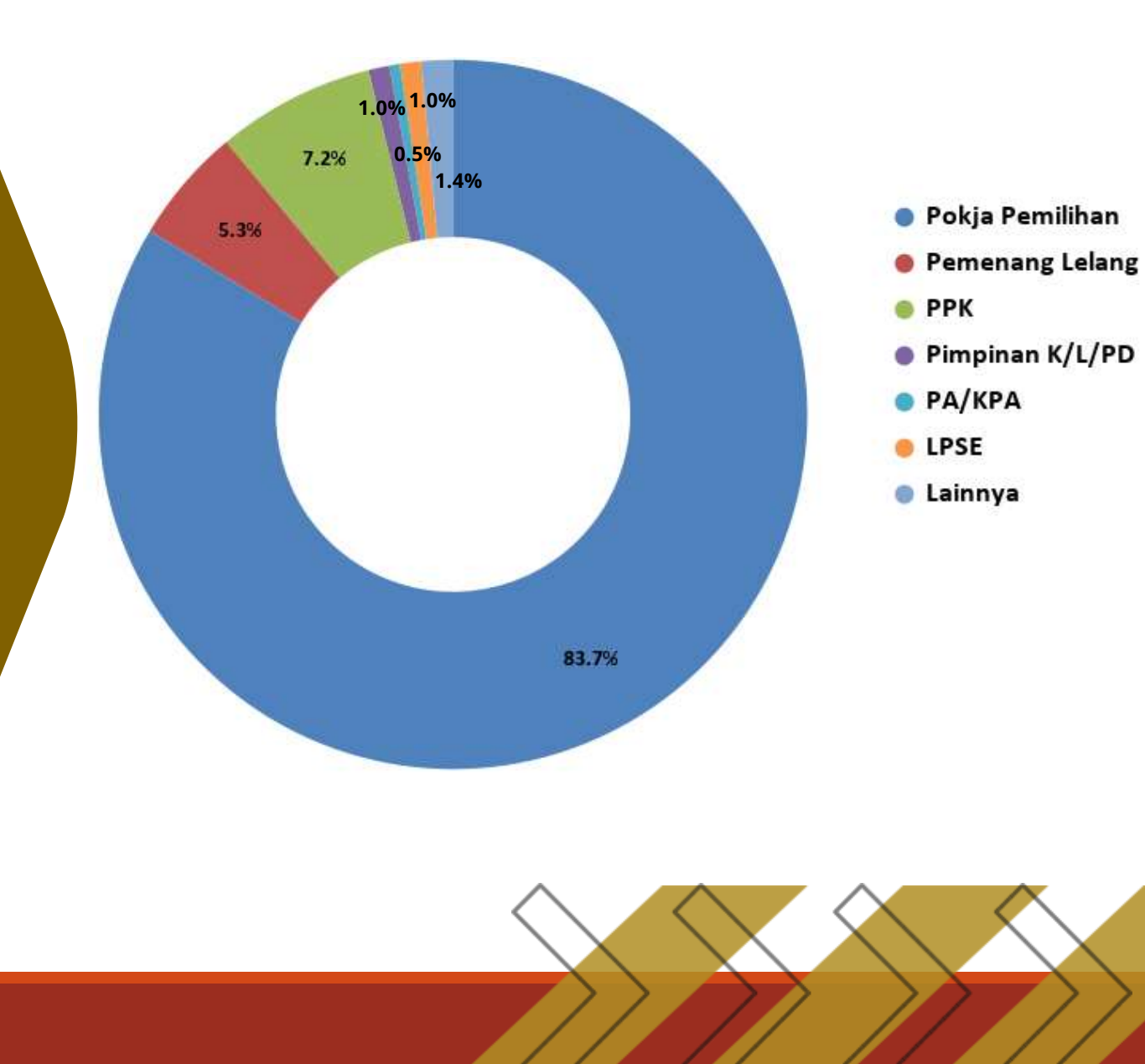

# Klasifikasi Pengaduan sampai dengan 31 Mei 2023

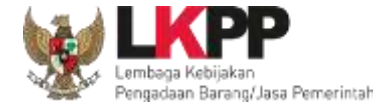

#### Berdasarkan Nilai HPS

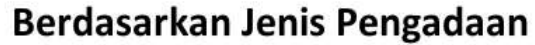

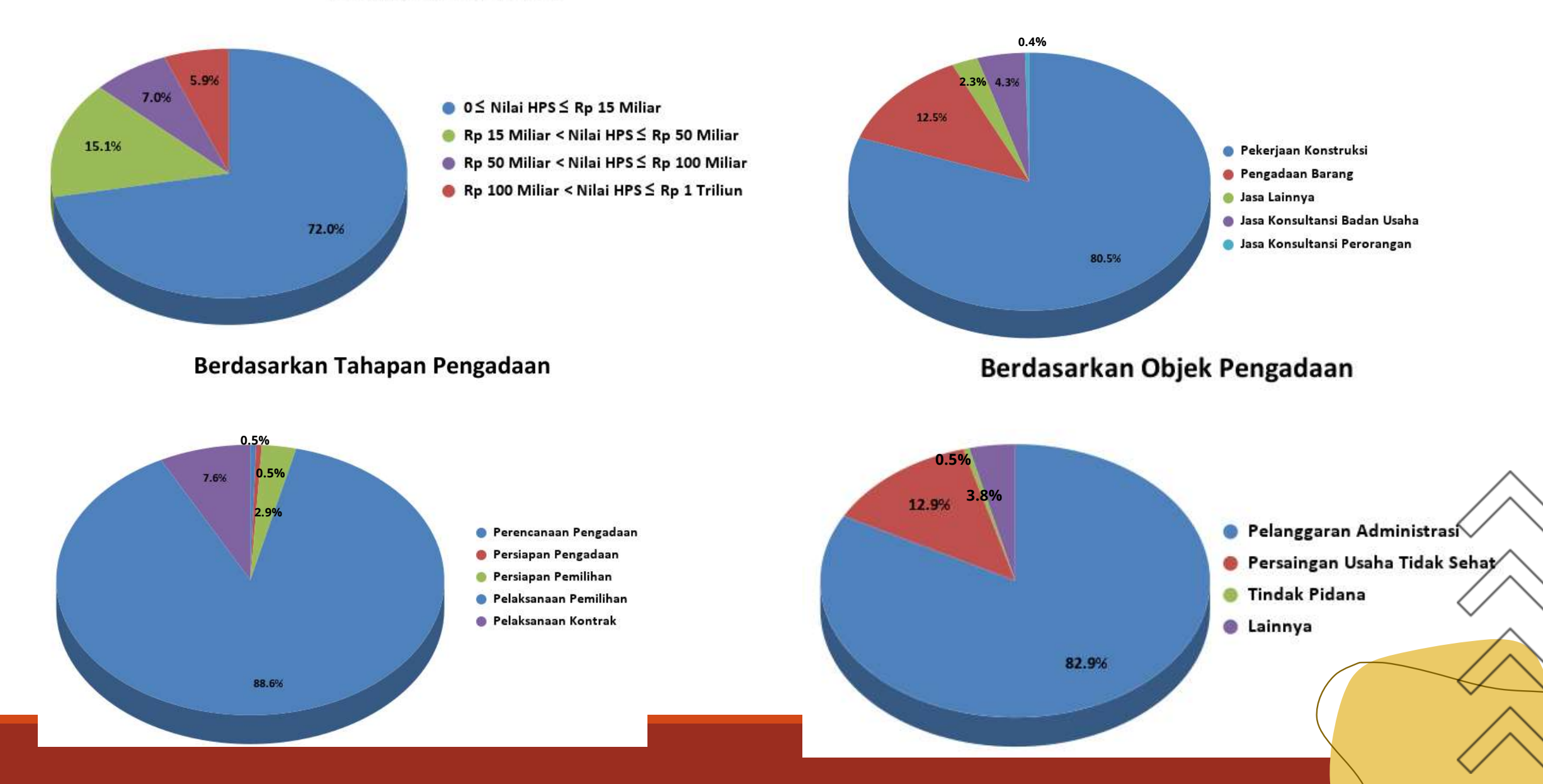

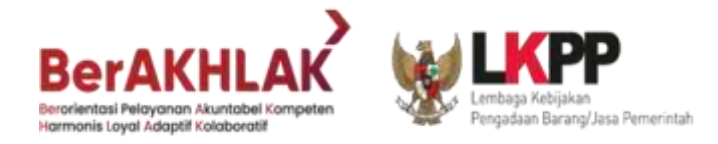

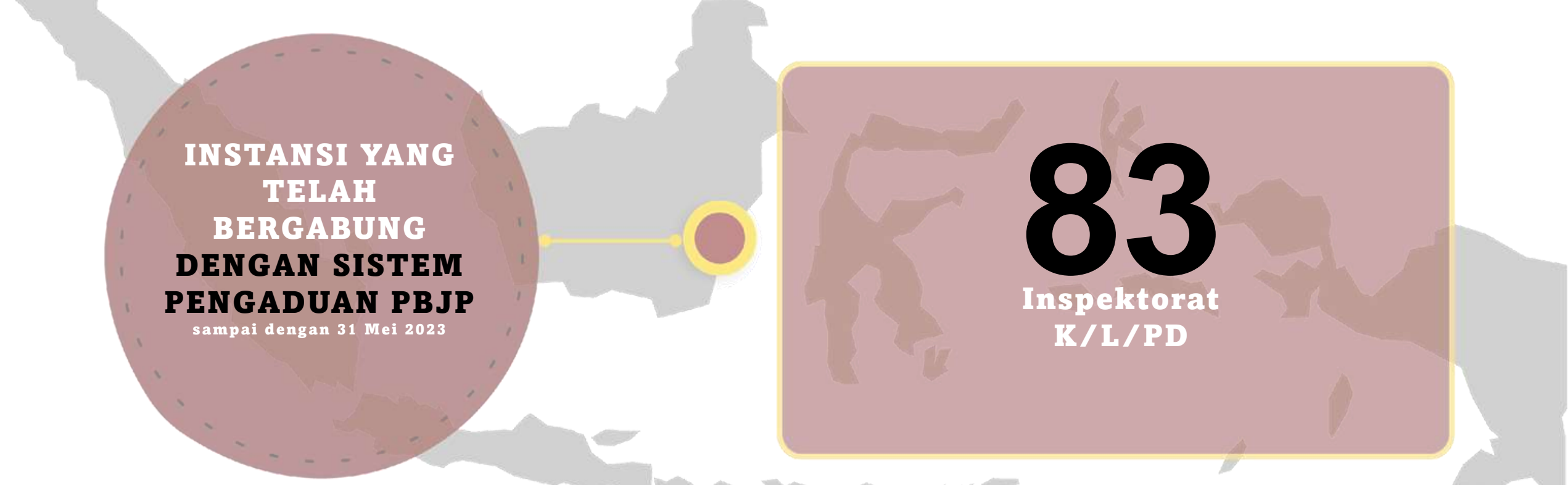

BerAKHLAK Berorientasi Pelayanan Akuntabel Kompeten Hormonis Loyal Adaptil Kolaboratif

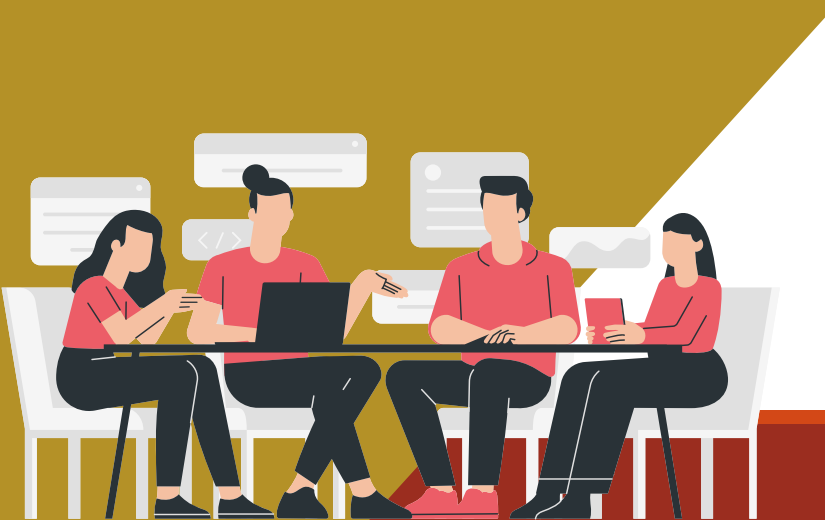

| <br> |                                       |               |                                                              |
|------|---------------------------------------|---------------|--------------------------------------------------------------|
| No   | Dasar Surat                           | Tanggal Surat | Nama Inspektorat                                             |
| 1    | 700/478-SET/ITDA                      | 23-Aug-21     | Inspektorat Kabupaten Hulu Sungai Selatan                    |
| 2    | 800/1411/ITDA.01                      | 24-Aug-21     | Inspektorat Kota Bontang                                     |
| 3    | 1047/RT.01/12/2021                    | 9-Sep-21      | Inspektorat Komisi Pemilihan Umum                            |
| 4    | B-PW.06.00/4042/2021                  | 28-Dec-21     | Inspektorat Arsip Nasional Republik Indonesia                |
| 5    | -                                     | 24-Feb-22     | Inspektorat Kabupaten Manggarai Barat                        |
| 6    | 027/882-<br>Eko/ltprov/lll/2022       | 4-Mar-22      | Inspektorat Provinsi Kalimantan Timur                        |
| 7    | 6/151/PW.09/III/2022                  | 4-Mar-22      | Inspektorat Jenderal Kementerian<br>Ketenagakerjaan          |
| 8    | B/4379/PS.05.02/IX/BS<br>N-2022       | 8-Sep-22      | Inspektorat Badan Nasional Pencarian dan<br>Pertolongan      |
| 9    | PL.01.00/008/IPR/IX/20<br>22          | 13-Sep-22     | Inspektorat Badan Meteorologi, Klimatologi, dan<br>Geofisika |
| 10   | 700/124/Inspektorat<br>Daerah/IX/2022 | 14-Sep-22     | Inspektorat Kabupaten Kutai Barat                            |
| 11   | S-3/IJ.7/2022                         | 14-Sep-22     | Inspektorat Jenderal Kementerian Keuangan                    |

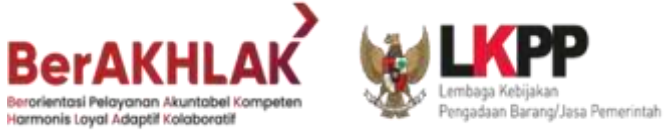

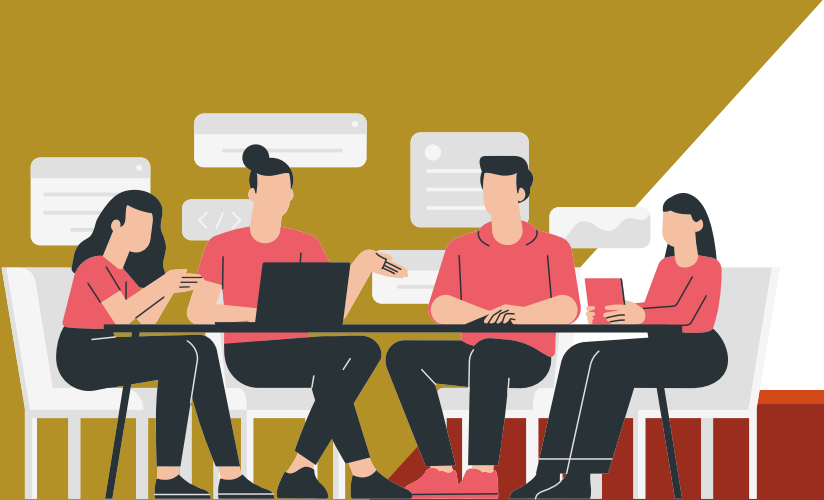

| No | Dasar Surat                        | Tanggal Surat | Nama Inspektorat                           |
|----|------------------------------------|---------------|--------------------------------------------|
| 12 | 700/1142/Irw.l/Inspektorat         | 22-Sep-22     | Inspektorat Kabupaten Ciamis               |
| 13 | 700/B.I/1091/IA                    | 14-Sep-22     | Inspektorat Provinsi Aceh                  |
| 14 | 800/444/05/2022                    | 28-Oct-22     | Inspektorat Kabupaten Bima                 |
| 15 | 800/467/Itda-PP/X-2022             | 25-Oct-22     | Inspektorat Kota Padang Panjang            |
| 16 | 094/230/VER/3/2022                 | 26-Oct-22     | Inspektorat Kabupaten Boyolali             |
| 17 | 800/229/ITDA                       | 2-Nov-22      | Inspektorat Kabupaten Maros                |
| 18 | KP.11.01/140.ST/Insp.01.1/2<br>022 | 28-Oct-22     | Inspektorat Kabupaten Pangandaran          |
| 19 | 700/529/Sekrt.1/Insp               | 1-Nov-22      | Inspektorat Kabupaten Rejang Lebong        |
| 20 | 770/ltkab/118/11/2022              | 2-Nov-22      | Inspektorat Kabupaten Ngada                |
| 21 | 700/629/Sekre                      | 31-Oct-22     | Inspektorat Kota Cimahi                    |
| 22 | PS.04.01/VI.1/5413/2022            | 31-Oct-22     | Inspektorat Jenderal Kementerian Kesehatan |

BerAKHLAK Berorientasi Pelayanan Akuntabel Kompeten Hormonis Layal Adaptif Kolaboratif

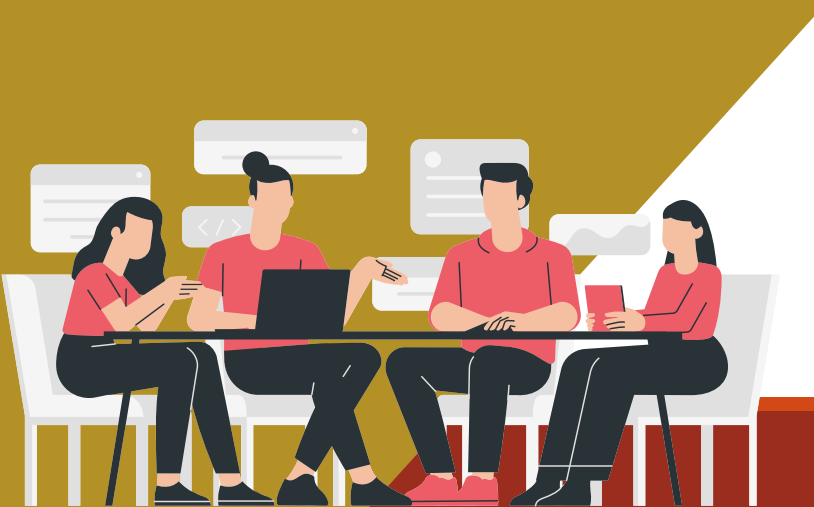

|    |                                             |               | number of the second of the second of the se |
|----|---------------------------------------------|---------------|----------------------------------------------------------------------------------------------------|
| No | Dasar Surat                                 | Tanggal Surat | Nama Inspektorat                                                                                                    |
| 23 | S-1050/ITPROV-6/XI/2022                     | 7-Nov-22      | Inspektorat Provinsi Jambi                                                                                                    |
| 24 | 800/563/lt-<br>Prov.Kepri.05/2022           | 9-Nov-22      | Inspektorat Provinsi Kepulauan Riau                                                                                                    |
| 25 | 700/774/Itkab-Um                            | 7-Nov-22      | Inspektorat Kabupaten Berau                                                                                                    |
| 26 | KP.11.01/1104/IRDA/X-2022                   | 31-Oct-22     | Inspektorat Kabupaten Bekasi                                                                                                    |
| 27 | 700/406                                     | 2-Nov-22      | Inspektorat Kabupaten Aceh Selatan                                                                                                    |
| 28 | 005/2970/ltkab                              | 16-Nov-22     | Inspektorat Kabupaten Bangli                                                                                                    |
| 29 | ITJ.1.UM.01.01-5465                         | 18-Nov-22     | Inspektorat Jenderal Kementerian Hukum dan Hak<br>Asasi Manusia                                                                                                    |
| 30 | S.65/ITJEN/ITVES/PES.1/11/2<br>022          | 29-Nov-22     | Inspektorat Jenderal Kementerian Lingkungan<br>Hidup dan Kehutanan                                                                                                    |
| 31 | 700/1393/Inspektorat.a.V.1/<br>2022         | 31-Oct-22     | Inspektorat Kabupaten Lampung Tengah                                                                                                    |
| 32 | 700/942/INSPEKTORAT                         | 1-Dec-22      | Inspektorat Kabupaten Badung                                                                                                    |
|    | B-                                          |               |                                                                                                    |
| 33 | 38/Inspektorat/MARVES/P<br>W.01.08/XII/2022 | 14-Dec-22     | Inspektorat Kementerian Koordinator Bidang<br>Kemaritiman dan Investasi                                                                                                    |

BerAKHLAK Perorientasi Pelayanan Akuntabel Kompeten formonis Loyal Adaptif Kolaboratif

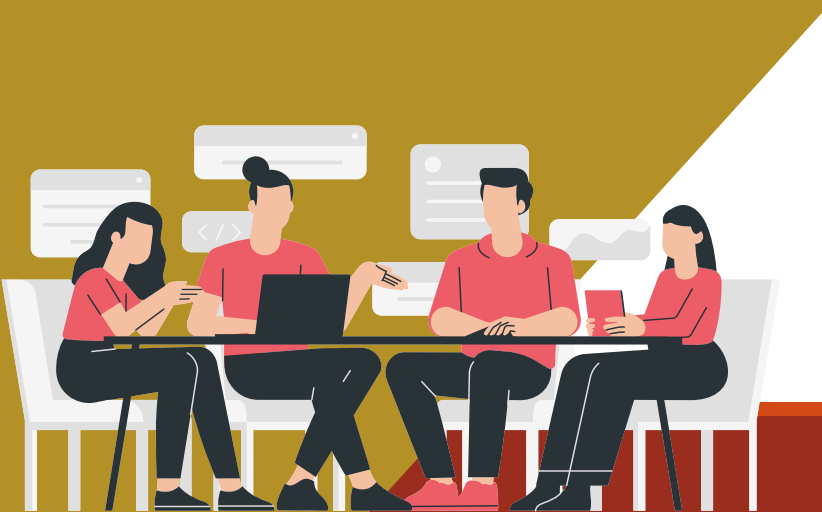

| - |    |                         |               |                                       |
|---|----|-------------------------|---------------|---------------------------------------|
| Ν | lo | Dasar Surat             | Tanggal Surat | Nama Inspektorat                      |
| 3 | 34 | 800/3191/2022           | 23-Dec-22     | Inspektorat Kabupaten Padang Lawas    |
| 3 | 35 | 700/99/412.100/2023     | 17-Jan-23     | Inspektorat Kabupaten Bojonegoro      |
| 3 | 36 | X.700/04/35.73.300/2023 | 24-Jan-23     | Inspektorat Kota Malang               |
| З | 37 | 800/45/INSP/2023        | 11-Jan-23     | Inspektorat Kota Tanjungbalai         |
| 3 | 38 | 700/INSP/44/I/2023      | 26-Jan-23     | Inspektorat Kabupaten Boalemo         |
|   | 39 | 700/174/430.8/2023      | 31-Jan-23     | Inspektorat Kabupaten Bondowoso       |
| 4 | 40 | 18.10/800/101/2023      | 25-Jan-23     | Inspektorat Kabupaten Serdang Bedagai |
| 4 | 41 | 700/IK-Sekr/154         | 25-Jan-23     | Inspektorat Kabupaten Siak            |
| 4 | 42 | 10/ST/Insp/2023         | 26-Jan-23     | Inspektorat Kota Pariaman             |
| 4 | 43 | 000.3.5.1/46/2023       | 31-Jan-23     | Inspektorat Kabupaten Sorong          |
| 4 | 14 | 700/68/I/INSP-2023      | 27-Jan-23     | Inspektorat Kabupaten Gunung Mas      |

Berakhlak Berorientasi Peloyanan Akuntabel Kompeten Armonis Loyal Adaptif Kolaboratif

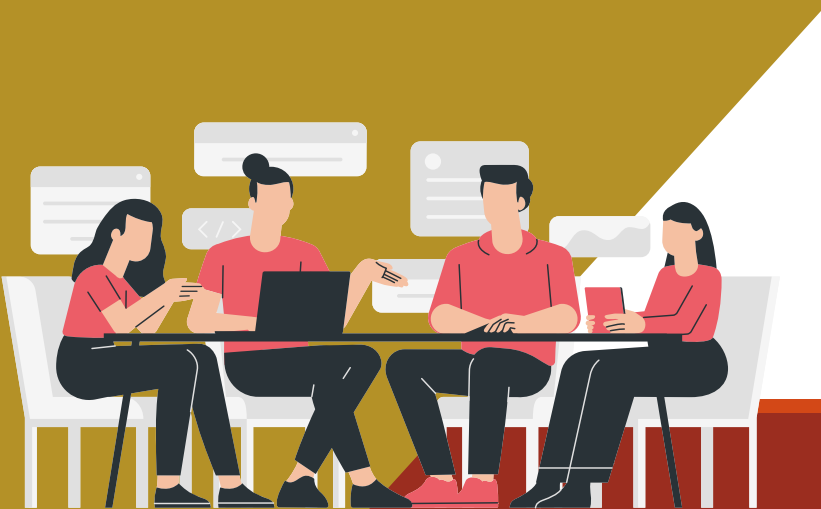

| No | Dasar Surat                | Tanggal Surat | Nama Inspektorat                         |
|----|----------------------------|---------------|------------------------------------------|
| 45 | 700/SPT.1961/Sekrt         | 7-Nov-22      | Inspektorat Kabupaten Cirebon            |
| 46 | 39/PI.07/50/02/2023        | 6-Feb-23      | Inspektorat Komisi Pemberantasan Korupsi |
| 47 | 700/9/INSP/II/2023         | 1-Feb-23      | Inspektorat Kabupaten Pakpak Bharat      |
| 48 | 700/354/ltsus/lnsp/2022    | 28-Nov-22     | Inspektorat Kota Lubuklinggau            |
| 49 | 700/270/419.060/2023       | 15-Feb-23     | Inspektorat Kota Kediri                  |
| 50 | 900/155/INSP-2023          | 9-Feb-23      | Inspektorat Kota Solok                   |
| 51 | 9/B.1/A.1/2023             | 16-Feb-23     | Inspektorat Kementerian Investasi/BKPM   |
| 52 | 700/194/Inspektorat        | 15-Feb-23     | Inspektorat Kota Tarakan                 |
| 53 | 700/20/1/2023/ITKAB        | Januari 2023  | Inspektorat Kabupaten Kotawaringin Barat |
| 54 | 800.1.3.1/138/ITDA/II/2023 | 20-Feb-23     | Inspektorat Kabupaten Sumbawa Barat      |
| 55 | 700/062/II/INSP.2023       | 22-Feb-23     | Inspektorat Kabupaten Barito Timur       |

Berakhlak Berorientasi Pelayanan Akuntabel Kompeten Hormonis Layal Adaptif Kolaboratif

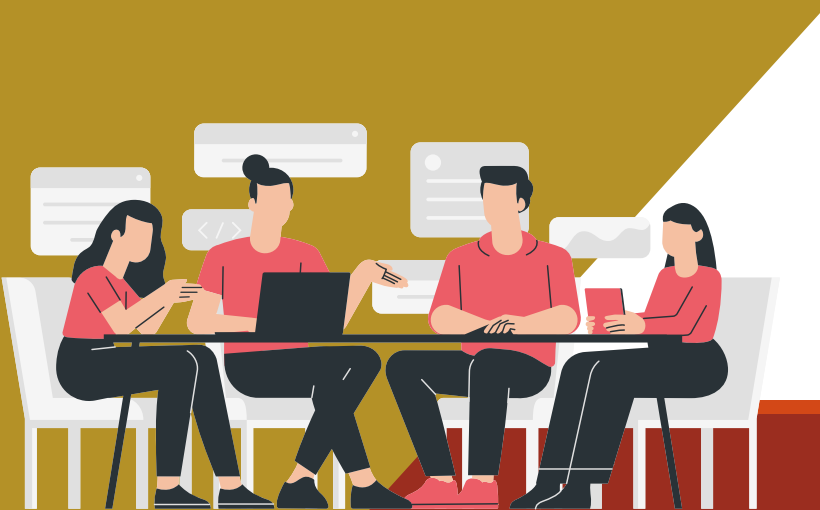

| <br> |                              |               |                                             |
|------|------------------------------|---------------|---------------------------------------------|
| No   | Dasar Surat                  | Tanggal Surat | Nama Inspektorat                            |
| 56   | 700/02/ITDA                  | 22-Feb-23     | Inspektorat Kabupaten Sekadau               |
| 57   | SPRIN/77/II/2023             | 23-Feb-23     | Inspektorat Jenderal Kementerian Pertahanan |
| 58   | 090/402/416-060/2023         | 24-Feb-23     | Inspektorat Kabupaten Mojokerto             |
| 59   | 800/107/INSP/2023            | 7-Feb-23      | Inspektorat Kota Sibolga                    |
| 60   | 700/INSP/REG/2023/56         | 20-Feb-23     | Inspektorat Kabupaten Rokan Hilir           |
| 61   | 057/SPT/2023<br>058/SPT/2023 | 28-Feb-23     | Inspektorat Kabupaten Karo                  |
| 62   | 700/466/ITDA/2023            | 3-Mar-23      | Inspektorat Kota Gunungsitoli               |
| 63   | 700/49/SP/IK/2023            | 7-Mar-23      | Inspektorat Kabupaten Aceh Tenggara         |
| 64   | 700/107/Inspektorat          | 7-Mar-23      | Inspektorat Kabupaten Bungo                 |
| 65   | B/1/PI.05.03/2023            | 9-Mar-23      | Inspektorat Kementerian PANRB               |
| 66   | 700/040.1                    | 13-Mar-23     | Inspektorat Kota Pekalongan                 |

BerAKHLAK Berorientasi Peloyanan Akuntabel Kompeten Hormonis Loyal Adaptil Koloboratif

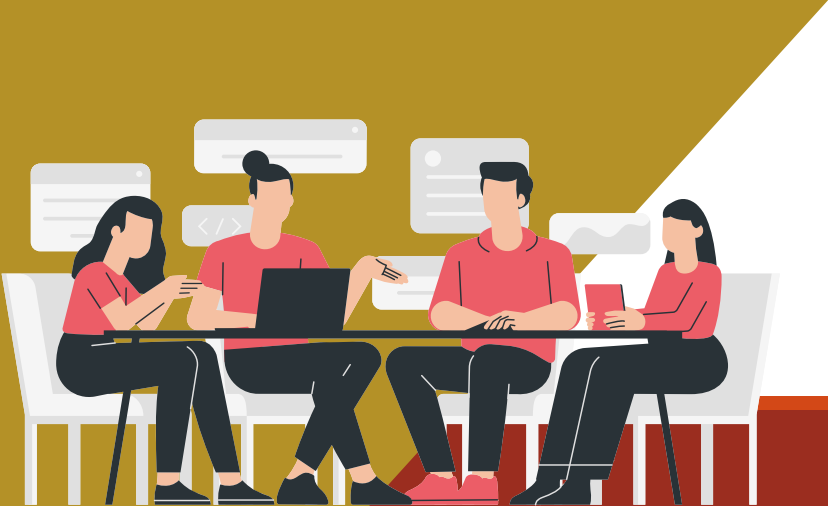

| No | Dasar Surat                                               | Tanggal Surat | Nama Inspektorat                             |
|----|-----------------------------------------------------------|---------------|----------------------------------------------|
| 67 | 700/28-III/Itp.Sus-INSP/2023                              | 14-Mar-23     | Inspektorat Provinsi Nusa Tenggara Barat     |
| 68 | 094/33/SPT/ITKAB-<br>PP/III/2023                          | 21-Mar-23     | Inspektorat Kabupaten Pulang Pisau           |
| 69 | 900/191/Insp.Set/2023                                     | 28-Mar-23     | Inspektorat Kabupaten Empat Lawang           |
| 70 | KP.004/1/3/ITJEN/2023                                     | 27-Mar-23     | Inspektorat Jenderal Kementerian Perhubungan |
| 71 | B.3000.00/257/2023                                        | 20-Feb-23     | Inspektorat Provinsi Sulawesi Barat          |
| 72 | 800/160/insp/2023                                         | 30-Mar-23     | Inspektorat Kabupaten Deli Serdang           |
| 73 | 800/557/401.050/2023                                      | 29-Mar-23     | Inspektorat Kota Madiun                      |
| 74 | 188.4/024                                                 | 5-Jan-23      | Inspektorat Kota Medan                       |
| 75 | 800.1.11.1/105/SPT/2023<br>dan<br>800.1.11.1/106/SPT/2023 | 31-Mar-23     | Inspektorat Kabupaten Tanjung Jabung Barat   |
| 76 | 170/45/07/KPTS/I/2023/INS<br>P                            | 7-Feb-23      | Inspektorat Kabupaten Mamuju                 |
|    | 700/40 a/SPT/III 01-                                      |               |                                              |
| 77 | WK/2023                                                   | 27-Jan-23     | Inspektorat Kabupaten Way Kanan              |

Berakhlak Berorientasi Peloyanan Akuntabel Kompeten Harmonis Loyal Adaptif Kolaboratif

| No | Dasar Surat                                                     | Tanggal Surat | Nama Inspektorat                   |
|----|-----------------------------------------------------------------|---------------|------------------------------------|
| 78 | 1304/PA.01.05                                                   | 14-Apr-23     | Inspektorat Provinsi DKI Jakarta   |
| 79 | 188/0499/415.15/2023                                            | 17-Apr-23     | Inspektorat Kabupaten Jombang      |
| 80 | 084/583/2022                                                    | 2-May-23      | Inspektorat Kabupaten Purworejo    |
| 81 | 800.1.11.1/01.71/404.200/20<br>23                               | 10-Apr-23     | Inspektorat Kabupaten Ngawi        |
| 82 | 713/ /INSP/2023                                                 | 18-Apr-23     | Inspektorat Kabupaten Boven Digoel |
| 83 | 000.2.2.4/586/ITKO/IV/2023<br>dan<br>000.2.2.4/585/ITKO/IV/2023 | 3-Apr-23      | Inspektorat Kota Binjai            |

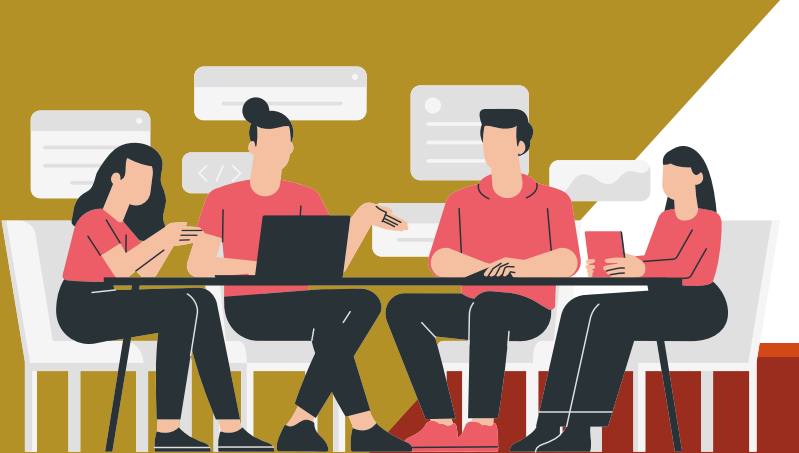

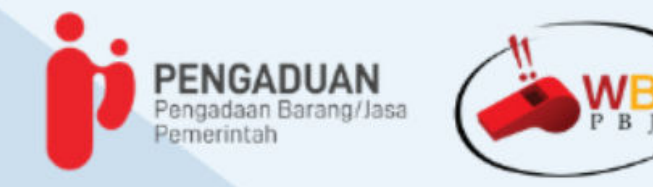

Dalam rangka peningkatan layanan Pengaduan Pengadaan Barang/Jasa Pemerintah (PBJP), saat ini LKPP sedang melakukan perbaikan Aplikasi e-Pengaduan PBJP dan WBS PBJP yang berdampak pada Aplikasi tidak dapat diakses untuk sementara waktu

Sebagai bentuk komitmen LKPP dalam mendukung pengawasan di bidang PBJP, maka kami informasikan bahwa :

1. Saudara/i dapat menyampaikan pengaduan melalui surat yang disertai bukti penyimpangan.

2.APIP dalam menindaklanjuti pengaduan dapat berkonsultasi dengan LKPP melalui tatap muka ataupun surat konsultasi.

3. Surat pengaduan/konsultasi dapat disampaikan melalui Persuratan Elektronik LKPP https://eoffice.lkpp.go.id/persuratan. Surat dimaksud ditujukan kepada Direktur Penanganan Permasalahan Hukum LKPP.

4.Adapun Format Surat Pengaduan dan cara mengakses Persuratan Elektronik LKPP melalui tautan https://bit.ly/FormatSuratPengaduandanUserGuide.

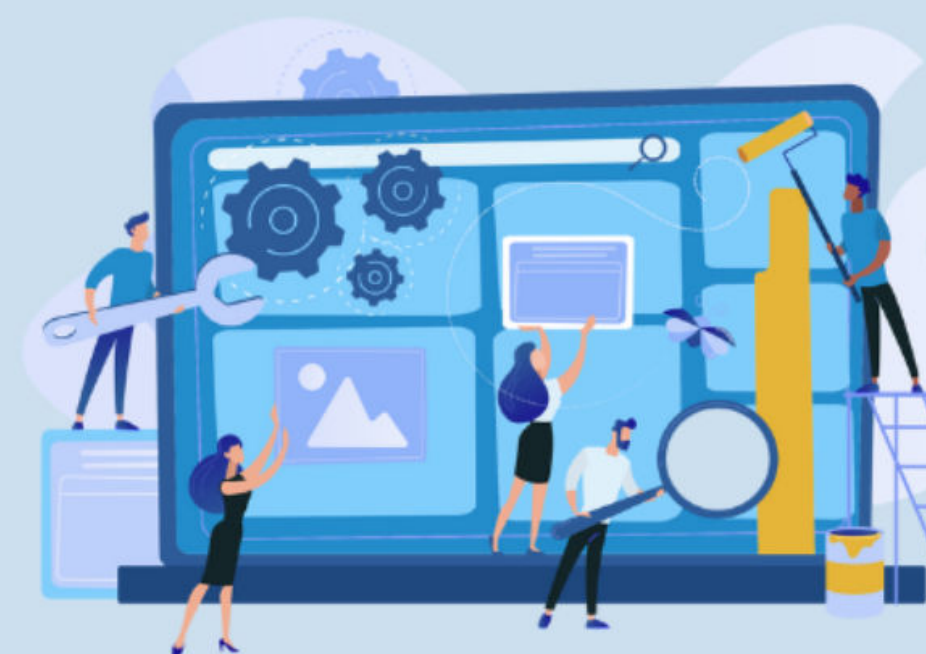

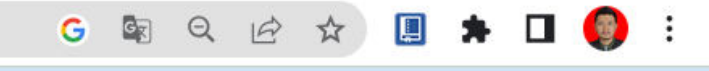

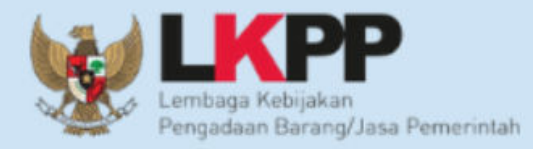

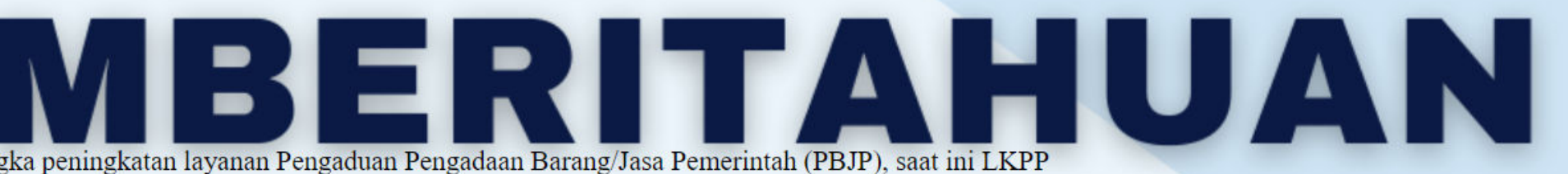

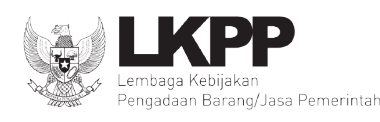

#### LEMBAGA KEBIJAKAN PENGADAAN BARANG/JASA PEMERINTAH **REPUBLIK INDONESIA**

Gedung LKPP - Kompleks Rasuna Epicentrum Jln. Epicentrum Tengah Lot 11 B, Jakarta Selatan 12940 Telepon 021-2991 2450 (hunting) Faksimile 021-2991 2451 Website : www.lkpp.go.id

Nomor : 16278/Pusdatin/06/2023 22 Juni 2023 : Diskusi Tindak Lanjut Penanganan Insiden Keamanan Informasi pada Aplikasi Hal Pengaduan LKPP

#### Yth. Daftar Undangan Terlampir

Dalam rangka tindak lanjut penanganan insiden keamanan informasi pada Aplikasi Pengaduan di lingkungan Lembaga Kebijakan Pengadaan Barang/Jasa Pemerintah (LKPP) serta tindak lanjut hasil Digital Forensik Badan Siber dan Sandi Negara (BSSN) merujuk kepada surat Kepala LKPP Nomor: 10919/KA/05/2023 Tanggal 2 Mei 2023 perihal Permohonan Uji Digital Forensik pada Aplikasi Pengaduan LKPP. Berkenaan dengan hal tersebut.dengan ini kami mengundang Bapak/Ibu/Saudara/i untuk menghadiri rapat yang akan dilaksanakan pada:

| Hari, Tanggal | : Jum'at, 23 Juni 2023                                                             |
|---------------|------------------------------------------------------------------------------------|
| Waktu         | : 14:00 - 16:00 WIB                                                                |
| Tempat        | : 801 dan Online                                                                   |
| Agenda        | : Diskusi Tindak Lanjut Insiden Keamanan Informasi pada Aplikasi<br>Pengaduan LKPP |
| Link Rapat    | : https://us02web.zoom.us/j/89022028134?pwd=MzdzeHVpYmk1SURwbT<br>U5bkVVcEVmZz09   |
| ID Meeting    | : 890 2202 8134                                                                    |
| Passcode      | : 558187                                                                           |
|               |                                                                                    |

Demikian kami sampaikan, atas perhatian dan kerjasamanya diucapkan terima kasih.

Kepala Pusat Data dan Informasi,

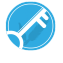

Dokumen ini telah ditandatangani secara elektronik Gusmelinda Rahmi

Tembusan :

- 1. Plt. Sekretaris Utama LKPP
- 2. Deputi Bidang Hukum dan Penyelesaian Sanggah LKPP
- 3. Plt. Deputi Bidang Transformasi Pengadaan Digital LKPP

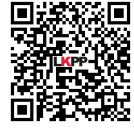

Token

Dokumen ini telah ditandatangani secara elektronik menggunakan sertifikat elektronik yang diterbitkan BSrE. Untuk memastikan keasliannya, silakan scan QRCode dan pastikan diarahkan ke alamat https://eoffice.lkpp.go.id atau kunjungi halaman https://eoffice.lkpp.go.id/keaslian

Lampiran Surat Dinas Nomor : 16278/Pusdatin/06/2023 Tanggal : 22 Juni 2023

### Peserta Undangan

- 1. Yudi Prasetiawan Pranata Komputer Muda Pusat Data dan Informasi
- 2. Mieke Eka Putri Pranata Komputer Muda Pusat Data dan Informasi
- 3. Angga Sanjaya Lingga Pranata Komputer Muda Pusat Data dan Informasi
- 4. Dara Kumala Arumbuana Analis Kebijakan Muda Direktorat Penanganan Permasalahan Hukum
- 5. Doddy Pascal Analis Sistem Informasi Pusat Data dan Informasi
- 6. Hendarwan Suryandaru Pranata Komputer Pertama Pusat Data dan Informasi
- 7. Sazzali Pranata Komputer Pertama Pusat Data dan Informasi
- 8. Vialita Octaviani Manggala Informatika Pertama Pusat Data dan Informasi
- 9. Azka Mustofa Pengelola Teknologi Informasi Pusat Data dan Informasi
- 10. Dede Agustina Muhajirin Pranata Komputer Pertama Pusat Data dan Informasi
- 11. Imelda Liliana Pranata Komputer Pertama Pusat Data dan Informasi
- 12. Jidda Hadiyana Statistisi Ahli Pertama Pusat Data dan Informasi
- 13. Rinatri Rahmayanti Pranata Komputer Pertama Pusat Data dan Informasi
- 14. Mahendra Gilang Ramadhynara Pengelola Teknologi Informasi Pusat Data dan Informasi
- 15. Agus Kurdi Wijaya Pranata Komputer Pertama Pusat Data dan Informasi
- 16. Aprilia Pratiwi Analis Sistem Informasi Pusat Data dan Informasi
- 17. Octaviana Anggraeni Analis Sistem Informasi Pusat Data dan Informasi
- 18. Moch. Ilham Riswanda Analis Kebijakan Pertama Direktorat Penanganan Permasalahan Hukum
- 19. Tri Astutik Analis Kebijakan Pertama Direktorat Penanganan Permasalahan Hukum
- 20. Yudhianto Dwi Andika Putra Perancang Kebijakan Pengadaan Barang/Jasa Direktorat Sistem Pengadaan Digital
- 21. Tia Tri Wahyuni Penyedia Jasa Lainnya(Direktorat Penanganan Permasalahan Hukum)
- 22. Ilyas Yasin Penyedia Jasa Lainnya(Pusat Data dan Informasi)
- 23. Yunita Nurjanah Penyedia Jasa Lainnya(Pusat Data dan Informasi)
- 24. Abdurrahim Yusuf Penyedia Jasa Lainnya(Pusat Data dan Informasi)
- 25. Atama Rena Perdana Penyedia Jasa Lainnya(Pusat Data dan Informasi)
- 26. Adi Rio Satria Penyedia Jasa Lainnya(Pusat Data dan Informasi)
- 27. Dendy Ramdani Penyedia Jasa Lainnya(Pusat Data dan Informasi)
- 28. Siti Murhamah Penyedia Jasa Lainnya Pejabat Pembuat Komitmen(Pusat Data dan Informasi)
- 29. Muthia Bella Savira Penyedia Jasa Lainnya(Pusat Data dan Informasi)
- 30. Citra Yulian Kristanti Perencana Pertama Pusat Data dan Informasi
- 31. Lisa Pramita Penyedia Jasa Lainnya Sekretaris(Pusat Data dan Informasi)
- 32. Muhammad Ahyal Husna Penyedia Jasa Lainnya(Pusat Data dan Informasi)
- 33. Galuh Arini Sasi Kirono Analis Sistem Informasi Pusat Data dan Informasi

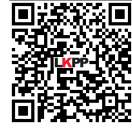

Dokumen ini telah ditandatangani secara elektronik menggunakan sertifikat elektronik yang diterbitkan BSrE. Untuk memastikan keasliannya, silakan scan QRCode dan pastikan diarahkan ke alamat https://eoffice.lkpp.go.id atau kunjungi halaman https://eoffice.lkpp.go.id/keaslian

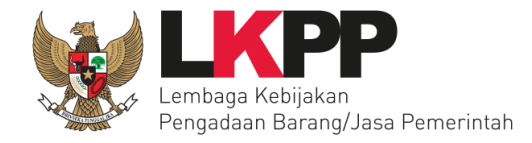

# **PANDUAN PENGGUNA** Layanan Pengiriman Surat ke LKPP

#### BIRO HUBUNGAN MASYARAKAT, SISTEM INFORMASI, DAN UMUM SEKRETARIAT UTAMA LEMBAGA KEBIJAKAN PENGADAAN BARANG/JASA PEMERINTAH

Layanan Pengiriman Surat ke LKPP Panduaan Pengguna – V.1.1

0 dari 12 22 Juli 2021

## Daftar Isi

| 1. Mengakses Layanan                                   | 2  |
|--------------------------------------------------------|----|
| 2. Pendaftaran Akun                                    | 3  |
| 3. Halaman Login                                       | 5  |
| 4. Mengirimkan Surat ke LKPP                           | 6  |
| 5. Memeriksa Progres Tindaklanjut Surat                | 8  |
| 6. Memeriksa Keaslian Surat yang dikeluarkan oleh LKPP | 9  |
| 7. Frequently Asked Questions (FAQ)                    | 11 |

Nama Dokumen

Panduaan Pengguna – V.1.1

#### 1. Mengakses Layanan

Untuk dapat menggunakan layanan pengiriman surat ke LKPP ini dengan baik, pastikan Anda:

- a. Terhubung dan terkoneksi dengan internet yang stabil;
- b. Jalankan penjelajah internet popular (*browser*) Anda yang sudah menggunakan versi terkini;
- c. Silakan inputan alamat *URL* di browser Anda dengan alamat: <u>https://eoffice.lkpp.go.id/persuratan</u>
- d. Pastikan Anda di arahkan ke halaman sesuai dengan gambar berikut:

| Lembaga Kebijakan<br>Pengadaan Barang/Jasa Pemerintah    | Balai<br>Sertifikasi<br>Elektronik |                          | Office<br>AUTOMATION                         |
|----------------------------------------------------------|------------------------------------|--------------------------|----------------------------------------------|
| Make it easy, fast and s                                 | secure                             |                          |                                              |
|                                                          |                                    | 🔒 Silahkan login untuk m | ulai mengirim surat                          |
| Kirim Surat<br>Kirimkan surat anda untuk kami.           | Kirim Surat                        | Belum memiliki akun      | Sudah memiliki akun                          |
| Cek Progress<br>Cek status surat anda                    | Cek Progress                       | Pendaftaran              | Login Login<br>dengan SSO LKPP dengan Google |
| <b>Cek Keaslian</b><br>Pastikan keaslian surat dari LKPP | Cek Keaslian                       |                          |                                              |
| <b>Bantuan</b><br>Informasi lebih lanjut                 | <b>?</b><br>Bantuan                |                          |                                              |
|                                                          |                                    |                          |                                              |

e. Selamat, Anda telah berhasil mengakses layanan pengiriman surat ke LKPP.

| Lavanan Pengiriman | Nama Dokumen              | 2 dari 12    |
|--------------------|---------------------------|--------------|
| Surat ke LKPP      | Panduaan Pengguna – V.1.1 | 22 Juli 2021 |

#### 2. Pendaftaran Akun

Untuk dapat menggunakan layanan pengiriman surat ke LKPP ini dengan baik, Anda harus memiliki akun terlebih dahulu. Apabila Anda belum memiliki silakan melakukan pendaftaran terlebih dahulu dengan cara:

- a. Pilih dan klik gambar/icon pendaftaran yang terdapat pada halaman pengiriman;
- b. Berikutnya silakan Anda lengkapi identitas berikut:

| Pendaftaran                                                                                                    |      |
|----------------------------------------------------------------------------------------------------|------|
| Pengirim                                                                                                    |      |
| Pengirim                                                                                                    | •    |
| Ketikkan instansi Anda pada kolom pencarian, apabila belum terdaftar pilih lainnya u<br>menambahkan<br><b>Email Pengirim</b> | htuk |
| Cth: klpd@gmail.com                                                                                                    |      |
| Pastikan email yang didaftarkan adalah google mail                                                                           |      |
| Nama                                                                                                    |      |
| Alex Putra Setiadi I                                                                                                    |      |
| Nama atau Instansi pengirim jika mengatasnamakan instansi tertentu                                                           |      |

- Pengirim, silakan pilih identitas Anda. Jika Anda berasal dari Kementerian, Lembaga/Badan, Pemerintah Daerah/Pusat (K/L/PD) atau Instansi Non-Pemerintah, silakan pilih data instansi pengirim dari form isian yang tersedia. Apabila Anda bukan berasal dari instansi tersebut atau instansi Anda belum tersedia, Anda dapat memilih jenis "Lainnya" dan menginputkan data Anda;
- 2) Email Pengirim, pastikan Anda mengisi dan menginputkan alamat Gmail Anda (mail.google.com) yang valid untuk proses verifikasi dan validasi akun Anda;
- 3) Nama, silakan inputkan nama atau instansi pengirim jika mengatasnamakan instansi tertentu.
- c. Jika sudah lengkap, silakan klik tombol "Kirim";
- d. Selanjutnya silakan Anda login ke dalam Akun Gmail Anda (*mail.google.com*) untuk memverifikasi dan memvalidasi akun Anda yang telah di kirimkan oleh e-Office LKPP. Apbila Anda tidak menemukan email dari LKPP di kotak masuk Anda, pastikan Anda juga mengecek halaman Spam;
- e. Silakan klik link "Aktifkan Email Anda di sini" pada pesan yang dikirim melalui sistem e-Office LKPP atau klik link pada "Kunjungi Halaman Berikut".

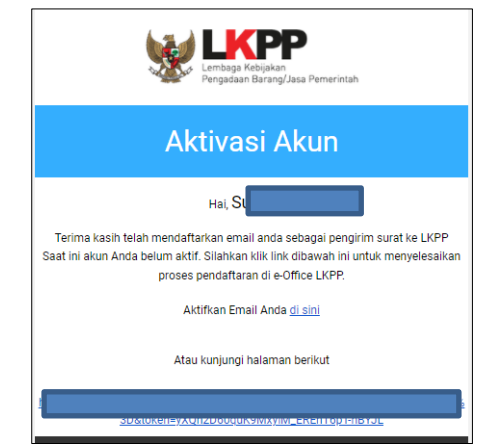

| Layanan Pengiriman<br>Surat ke LKPP | Nama Dokumen              | 3 dari 12    |
|-------------------------------------|---------------------------|--------------|
| Surat ke LKPP                       | Panduaan Pengguna – V.1.1 | 22 Juli 2021 |

f. Jika berhasil memverifikasi dan memvalidasi akun Anda, Anda akan mendapatkan informasi seperti pada gambar berikut:

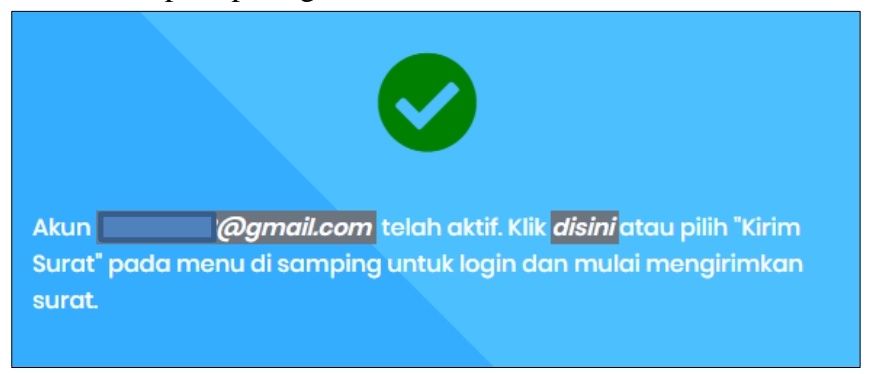

g. Selamat, Anda telah berhasil mendaftar akun Anda di layanan pengiriman surat ke LKPP.

| Layanan Pengiriman |  |
|--------------------|--|
| Surat ke LKPP      |  |

Nama Dokumen

Panduaan Pengguna – V.1.1

#### 3. Halaman Login

Untuk dapat menggunakan layanan pengiriman surat ke LKPP ini dengan baik, pastikan Anda login/masuk terlebih dahulu dengan cara:

- a. Login Melalui Email Google (Gmail)
  - 1) Silakan klik gambar/icon "Login dengan Google";
  - 2) Silakan Anda input akun Google (gmail) yang sudah Anda daftarkan sebelumnya;
  - 3) Jika berhasil login melalui Google, Anda akan di arahkan ke halaman penginputan surat ke LKPP seperti pada gambar berikut:

| Make it easy, fast and se                                | Balai<br>Sertifikasi<br>Elektronik<br>ecure | Benneite.     Printer osun Rooge  Penerima  Penerima  Tembusan  Tembusan | - |
|----------------------------------------------------------|---------------------------------------------|--------------------------------------------------------------------------|---|
| Kirim Surat<br>Kirimkan surat anda untuk kami.           | Kirim Surat                                 | Nomer Suret<br>Nemer Suret                                               |   |
| Cek Progress<br>Cek status surat anda                    | Cek Progress                                | Kerahasiaan Surat<br>Tidak Rahasia                                       | ~ |
| <b>Cek Keaslian</b><br>Pastikan keaslian surat dari LKPP | Cek Keaslian                                | Porihal Parihal                                                          |   |
| Bantuan<br>Informasi lebih lanjut                        | <b>?</b><br>Bantuan                         | File Upload Pilh berkas.                                                 | ? |
|                                                          |                                             | Batas Waktu Penyelesalan Surat Dinas<br>Tenggot Waktu Surat              | 8 |
|                                                          |                                             | Catatan<br>Contoh: Lampiran dikirim dalam bentuk hardoopy                |   |
|                                                          |                                             | Verify Code                                                              |   |
|                                                          |                                             | Kik imaga ushki rafnesh captaha                                          |   |

b. Login Melalui SSO LKPP

Fitur ini diperuntukan bagi para Pegawai LKPP yang telah terdaftar pada Layanan Manajemen Kepegawaian LKPP. Jika Anda sebagai pegawai LKPP belum memiliki akun SSO LKPP, silakan untuk dapat menghubungi Biro Hukum, Organisasi, dan SDM untuk penanganan lebih lanjut.

| Lavanan Pengiriman | Nama Dokumen              | 5 dari 12    |
|--------------------|---------------------------|--------------|
| Surat ke LKPP      | Panduaan Pengguna – V.1.1 | 22 Juli 2021 |

#### 4. Mengirimkan Surat ke LKPP

Untuk dapat mengirimkan surat ke LKPP, pastikan Anda telah login dan setelah itu, Anda dapat mengirimkan surat ke LKPP.

- a. Silakan login terlebih dahulu dan jika sudah berhasil masuk, pilih menu "Kirim Surat";
- b. Anda akan di arahkan pada halaman penginputan seperti pada gambar berikut:

| KERPE<br>Pengadaan Barang/Jasa Pemerintah<br>Make it easy, fast and | Balai<br>Sertifikasi<br>Elektronik<br>Secure | 8 Bigmoile<br>9 Unine alun Coogle<br>Penerima<br>Penerima<br>Tembusan<br>Tembusan      | ¥ |
|---------------------------------------------------------------------|----------------------------------------------|----------------------------------------------------------------------------------------|---|
| <b>Kirim Surat</b><br>Kirimkan surat anda untuk kami.               | A<br>Kirim Surat                             | Nomor Surat                                                                            |   |
| Cek Progress<br>Cek status surat anda                               | Cek Progress                                 | Kerahasiaan Surat<br>Tidak Rahasia                                                     | ~ |
| <b>Cek Keaslian</b><br>Pastikan keaslian surat dari LKPP            | Cek Keaslian                                 | Perihol Perihol                                                                        |   |
| <b>Bantuan</b><br>Informasi lebih lanjut                            | <b>?</b><br>Bantuan                          | File Upload Plih berkas File: pdf maksimal 20 MB                                       | ? |
|                                                                     |                                              | Batas Waktu Penyelesaian Surat Dinas Tenggat Waktu Surat                               | ž |
|                                                                     |                                              | Catatan<br>Contah: Lampiran dikirim dalam bentuk hardoopy                              |   |
|                                                                     |                                              | Verify Code bay Code Kiik image untuk refresh captaha Kiik image untuk refresh captaha |   |

- 1) Penerima, silakan Anda pilih pejabat LKPP yang dituju;
- 2) Tembusan, silakan Anda pilih pejabat LKPP penerima tembusan (Opsional);
- 3) Nomor Surat, silakan Anda memasukan nomor surat secara lengkap;
- 4) Kerahasian Surat, silakan Anda pilih tingkat kerahasiaan surat. Pastikan Anda memilih tingkat kerahasiaan sesuai dengan kebutuhan;
- 5) Perihal, silakan Anda memasukan perihal surat secara lengkap;
- 6) *File Upload*, silakan Anda lampirkan surat dengan format PDF (.pdf). Kapasitas maksimal yang dijinkan sebesar 20 MB;
- 7) Batas Waktu Penyelesaian Surat Dinas, silakan Anda pilih batas waktu maksimal yang Anda harapkan dari LKPP untuk menindaklanjuti surat;
- 8) Catatan, Anda dapat menambahkan catatan jika ada informasi lain perlu di tambahkan. Contoh: "Dokumen fisik di kirimkan juga melalui kurir ke kantor LKPP";
- 9) *Verify Code*, silakan Anda memasukan kode verifikasi sesuai yang tertera di gambar. Jika gambar terlihat kurang jelas, silakan klik kembali gambar tersebut untuk mendapatkan gambar yang lebih mudah di baca.
- c. Pastikan seluruh isi surat sudah lengkap, selanjutkan silakan klik tombol "Kirim";
- d. Apabila surat berhasil dikirim, Anda akan menerima tiket dengan informasi nomor tiket dan nomor token yang ditampilkan di layar dan dikirimkan ke email Anda seperti pada gambar berikut.

| Lavanan Pengiriman | Nama Dokumen              | 6 dari 12    |
|--------------------|---------------------------|--------------|
| Surat ke LKPP      | Panduaan Pengguna – V.1.1 | 22 Juli 2021 |

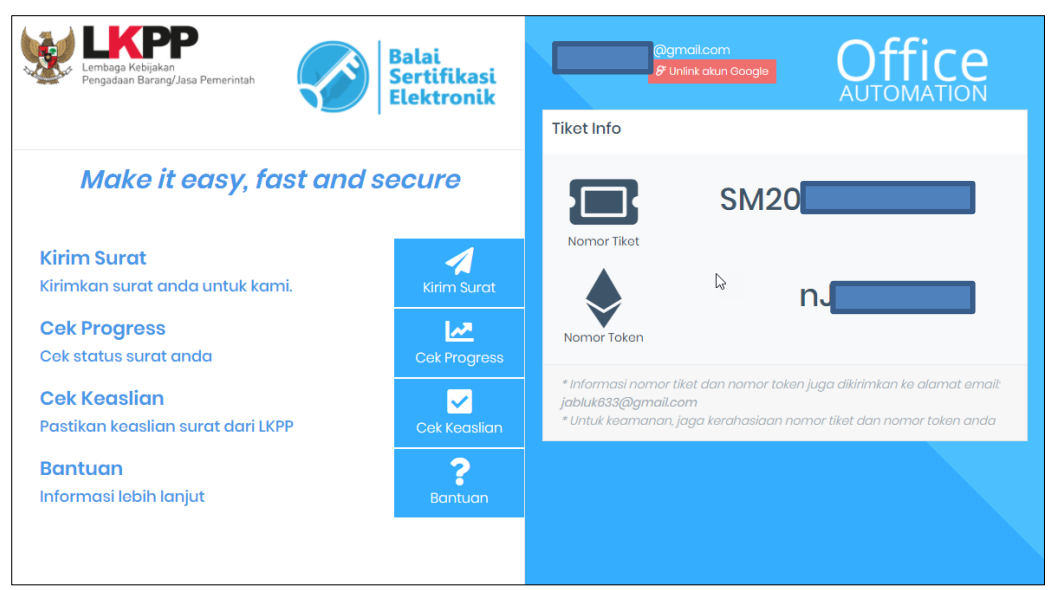

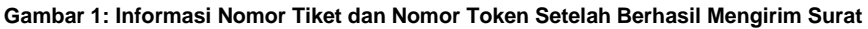

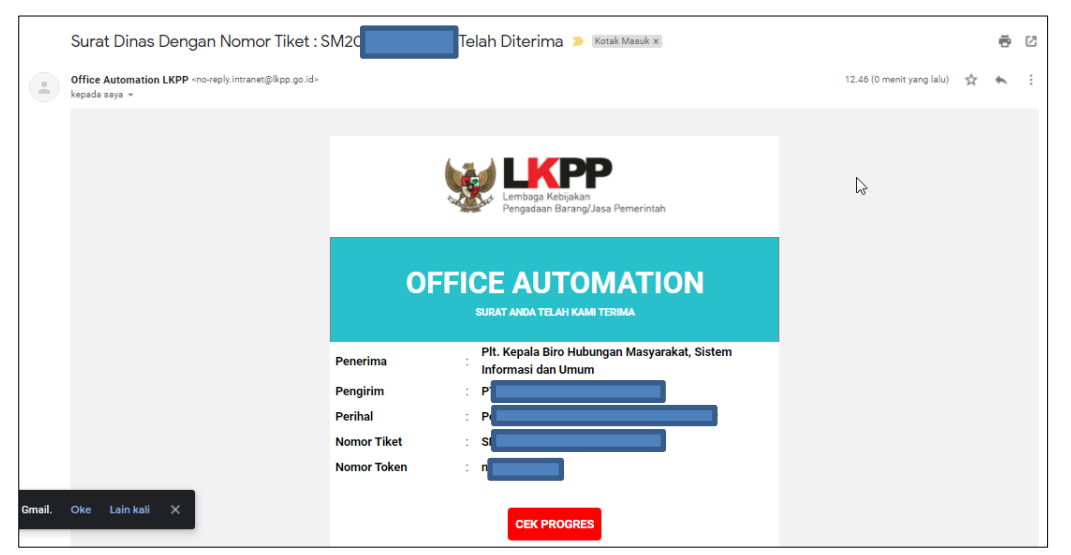

Gambar 2: Informasi Nomor Tiket dan Nomor Token Dikirim Melalui Email

| Layanan Pengiriman | Nama Dokumen              | 7 dari 12    |
|--------------------|---------------------------|--------------|
| Surat ke LKPP      | Panduaan Pengguna – V.1.1 | 22 Juli 2021 |

#### 5. Memeriksa Progres Tindaklanjut Surat

Untuk dapat melakukan pemeriksaan progres surat, pastikan Anda telah menerima informasi kode tiket dan kode token yang Anda terima pada saat pengiriman surat ke LKPP.

- a. Buka halaman <a href="https://eoffice.lkpp.go.id/progres">https://eoffice.lkpp.go.id/progres</a>;
- b. Silakan masukkan kode tiket dan kode token yang sebelumnya telah Anda miliki atau dapat langsung mengklik tombol "Cek Progres" pada informasi nomor tiket dan nomor token yang dikirimkan melalui Email;
- c. Jika berhasil, Anda akan mendapatkan informasi seperti gambar berikut ini:

|                |           |       |   |           | <b>e</b>      |
|----------------|-----------|-------|---|-----------|---------------|
| No. Tiket      |           | Token |   |           |               |
| SM202106220036 |           | Sqi   |   |           | <b>Q</b> CARI |
|                |           |       |   |           |               |
| No. Tiket      | Asal Sura | at    | : | Status    |               |
| SM20210        | PT Da     |       |   | Dalam pro | ses           |
|                |           |       |   |           |               |

d. Selesai.

| Layanan Pengiriman<br>Surat ke LKPP | Nama Dokumen              | 8 dari 12<br>22 Juli 2021 |
|-------------------------------------|---------------------------|---------------------------|
|                                     | Panduaan Pengguna – V.1.1 |                           |

#### 6. Memeriksa Keaslian Surat yang dikeluarkan oleh LKPP

Untuk dapat memastikan surat yang keluarkan oleh LKPP, Anda dapat memeriksanya dengan cara:

- a. Menggunakan Fitur Cek Keaslian Surat
  - 1) Pemeriksaan keaslian surat yang dikeluarkan oleh LKPP menggunakan nomor tiket dan nomor token:
    - a) Buka halaman https://eoffice.lkpp.go.id/keaslian;
    - b) Pada tab keaslian, silakan memasukkan nomor tiket dan nomor token yang tertera pada bagian kiri bawah surat dinas yang akan diperiksa, klik tombol "Cari";
    - c) Apabila nomor tiket dan nomor token tersebut benar, maka sistem akan menampilkan informasi nomor surat, penandatangan, perihal, tujuan seperti pada gambar berikut:

| Office<br>AUTOMATION    |                                                                                         |                                                              |
|-------------------------|-----------------------------------------------------------------------------------------|--------------------------------------------------------------|
| 🖺 Keaslian              | 🛛 Digital Signature                                                                     |                                                              |
| SK202102040001          |                                                                                         | <b>Q</b> CARI                                                |
| No. Surat Ponandatangan | Perihal                                                                                 | Tujuan                                                       |
| LKPP-SI                 | Pelaksanaan<br>Studi Banding<br>Penerapan <i>e-<br/>Office</i> di<br>Lingkungan<br>LKPP | Ki<br>Ki<br>d<br>Ki<br>Republik<br>Indonesia<br>di<br>Jakana |

- d) Silakan klik link yang terdapat pada nomor surat, penandatangan, perihal, tujuan;
- e) Pastikan isi surat yang ditampilkan oleh sistem sama dengan isi surat yang Anda terima.
- f) Selesai.
- 2) Pemeriksaan keaslian surat yang dikeluarkan oleh LKPP menggunakan *QRCode*:
  - a) Silakan buka kamera pada ponsel pintar Anda;
  - b) Arahkan kamera ke *QRCode* yang terletak di bagian kiri bawah surat;
  - c) Pada ponsel pintar berbasis Android, klik pop-up info yang muncul dilayar;
  - d) Pada ponsel pintar berbasis IOS/IPAD, klik *pop-up* link browser safari yang muncul dilayar;
  - e) Pastikan isi surat yang ditampilkan oleh sistem sama dengan isi surat yang Anda terima.
  - f) Selesai.

| Layanan Pengiriman<br>Surat ke LKPP | Nama Dokumen              | 9 dari 12<br>22 Juli 2021 |
|-------------------------------------|---------------------------|---------------------------|
|                                     | Panduaan Pengguna – V.1.1 |                           |

- 3) Pemeriksaan lanjutan untuk memeriksa integritas surat yang menggunakan Sertifikat Elektronik BSSN (*digital signature*)
  - a) Untuk dokumen yang memiliki sertifikat elektronik, pastikan surat tersebut dikeluarkan oleh LKPP melalui tahapan 1.a) sampai dengan 1.e);
  - b) Pada tab *digital signature*, silakan pilih berkas PDF yang akan dicek integritas dokumennya, selanjutnya klik tombol "Kirim File";
  - c) Apabila berkas yang Anda unggah tidak terdapat perubahan sejak ditandatangani, maka seluruh indikator warna yang muncul berwarna hijau pada bagian *summary* dan integritas dokumen. Sedangkan apabila telah terdapat perubahan setelah dokumen ditandatangani maka warna yang ditampilkan pada bagian *summary* dan integritas dokumen akan berwana merah.
  - d) Selesai.

Nama Dokumen

### 7. Frequently Asked Questions (FAQ)

| 1. | Apakah mendaftar harus menggunakan akun Google?                                                                                                    |
|----|----------------------------------------------------------------------------------------------------|
|    | Saat ini, layanan pendaftaran akun hanya menggunakan Google dan SSO LKPP.                                                                                                    |
| 2. | Akun Google saya tidak dapat digunakan untuk mengirim surat                                                                                                    |
|    | Pastikan Anda telah memiliki akun pada layanan pengiriman surat ke LKPP. Apabila belum memiliki akun silakan melakukan proses registrasi dengan benar dan melakukan proses verifikasi dan validasi akun Anda. |
| 3. | Kenapa saya tidak berhasil login melalui SSO LKPP?                                                                                                    |
|    | Pastikan Anda telah memiliki Akun SSO LKPP yang di kelola oleh Biro Hukum,<br>Organisasi dan Sumber Daya Manusia.                                                                                             |
| 4. | Saya salah mengisi data pada saat pendaftaran. Apakah data tersebut bisa saya ubah?                                                                                                    |
|    | Pastikan data yang Anda isi pada saat pendaftaran sudah benar. Data yang dikirim tidak bisa diubah kembali.                                                                                                   |
| 5. | Kenapa saya tidak dapat mengirim beberapa file PDF sekaligus?                                                                                                    |
|    | Dokumen yang dikirim ke LKPP harus berupa 1 (satu) file dalam format PDF. Apabila<br>Anda ingin mengirimkan beberapa file PDF, silakan gabungkan file tersebut menjadi 1<br>(satu) file sebelum di unggah.    |
| 6. | Saya selalu gagal menginputkan surat yang akan dikirim ke LKPP, kenapa?                                                                                                    |
|    | Pastikan informasi yang masukkan tidak menggunakan salah satu simbol, karakter, dan kode berikut: <ul> <li>()!* @ # \$ % " &lt;&gt; / \ // \\ - +    &amp;</li> </ul>                                         |
|    | *Contoh yang Benar: Penayangan produk-produk Kesehatan untuk Komoditas Obat<br>dan Alat Kesehatan                                                                                                    |
|    | *Contoh yang Salah: Penayangan produk-produk Kesehatan (Obat) (Alkes)<br>*Contoh yang Salah: Permintaan Informasi Publik & Informasi yang Dikecualikan                                                        |

\*Nomor Surat :

:

:

\*Perihal

\*Lampiran

Yth. Direktur Penanganan Permasalahan Hukum LKPP

Kantor Lembaga Kebijakan Pengadaan Barang/Jasa Pemerintah Kompleks Rasuna Epicentrum, Jalan Epicentrum Tengah Lot 11 B, RT.2/RW.5, Karet Kuningan, Kecamatan Setiabudi, Kota Jakarta Selatan, Daerah Khusus Ibukota Jakarta 12940

Berdasarkan Pasal 4 Peraturan LKPP Nomor 6 Tahun 2022 tentang Sistem Pengaduan Pengadaan Barang/Jasa Pemerintah, Data Pengaduan berisi:

- 1. Informasi Data Pengaduan sekurang-kurangnya meliputi:
  - a. Nama Paket;
  - b. Kode Rencana Umum Pengadaan dan Kode Tender;
  - c. Instansi;
  - d. Kategori;
  - e. Tahun Anggaran; dan
  - f. Lokasi Pekerjaan.
- 2. Uraian Pengaduan.
- 3. Bukti/informasi yang mendukung Data Pengaduan meliputi:
  - a. dokumen;
  - b. gambar; dan/atau
  - c. rekaman.
- 4. Sumber informasi lain.

Kota/Kab, Tanggal Surat

Pengirim

\*tidak wajib

#### Lampiran Bukti Dukung